.....

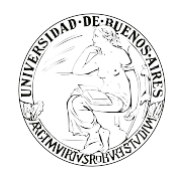

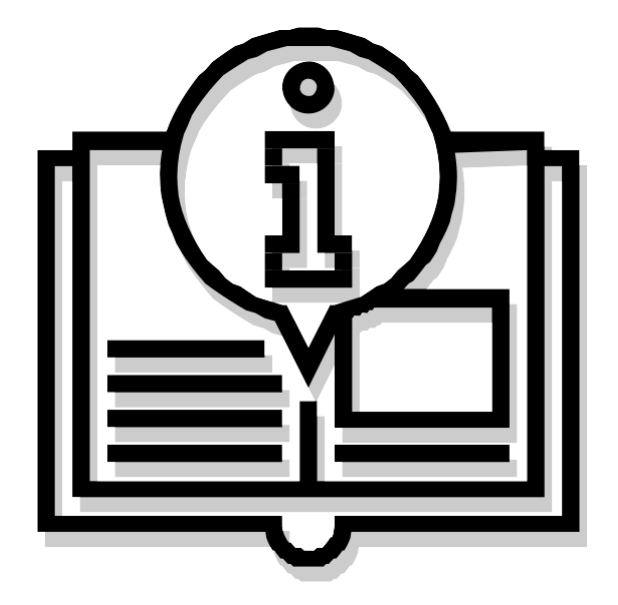

## Instructivo "Plantillas"

Capacitación de la Universidad de Buenos Aires Sistema de Expediente Electrónico (SEE)

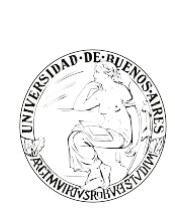

. . . . . . . . . . .

. . . . . . . . . . . .

## INDICE

- Paso 1: Configuración de la plantilla
   Paso 2: Aplicación de la plantilla

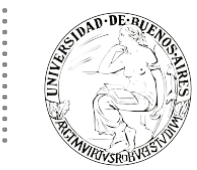

## PASO 1: CONFIGURACIÓN DE LA PLANTILLA

El módulo permite el diseño de plantillas para facilitar la elaboración de documentos Libres. Las plantillas generadas son propias de cada usuario.

Una vez ingresado al módulo GEDO, seleccionar la solapa "plantillas".

| Gestión Documental Electrónica<br>Generador Electrónico de<br>Documentos Oficiales |                                                      | Ingrese el número GDE | Q 🕂 🖪 MAYUDA 占 🏭 🖨 |
|------------------------------------------------------------------------------------|------------------------------------------------------|-----------------------|--------------------|
| Mis Tareas Otros Usuarios                                                          | Tareas Supervisados Consultas Plantillas Porta Firma |                       |                    |
| Plantilla                                                                          | Descripción                                          | Ac                    | sión               |

Para generar un nuevo diseño se debe presionar en el botón "Crear Nueva Plantilla"; allí se presenta la siguiente pantalla en la que se deben ingresar los datos que nos solicita.

- Nombre: consignar el nombre de la plantilla.
- Descripción: breve resumen del contenido de la plantilla.
- Plantilla: desarrollo del documento.

| la                                                                                            |                                                                                                    |  |
|-----------------------------------------------------------------------------------------------|----------------------------------------------------------------------------------------------------|--|
| Nombre                                                                                        | Datos Personales                                                                                                    |  |
| Descripción                                                                                   | Ficha de datos personales                                                                                                    |  |
|                                                                                               | $ \bigcirc \ \bigcirc \ \searrow \ \bigcirc \ \bigcirc \ \square \ \blacksquare \ \blacksquare \ \blacksquare \ \blacksquare \ \square \ \blacksquare \ \blacksquare \ \blacksquare \ \blacksquare$ |  |
| Nombre: <complet< td=""><td>tar&gt;</td><td></td></complet<>                                  | tar>                                                                                                    |  |
| Dirección: <compl<br>Télefono: <comple< td=""><td>etar&gt;</td><td></td></comple<></compl<br> | etar>                                                                                                    |  |
| body p strong                                                                                 |                                                                                                    |  |
|                                                                                               | 💾 Guardar 🗙 Cancelar                                                                                                    |  |

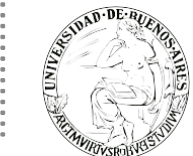

Una vez que se completaron los datos, presionar en el botón "Guardar". El botón "Cancelar" regresa a la pantalla anterior. La pantalla siguiente muestra las plantillas generadas por el usuario.

| Gestión Docume<br>Generador Electr<br>Documentos Ofi                           | ental Electrónica<br>rónico de<br>ciales             | Ingrese el número GDE | 👌 🕂 🖪 MAYUDA 📥 🇮 🕒 gedo |
|--------------------------------------------------------------------------------|------------------------------------------------------|-----------------------|-------------------------|
| Mis Tareas Tareas otros Usuarios PLANTILLAS Crear Nueva Plantila  « < 1 /1 > » | Tareas Supervisados Consultas Plantillas Porta Firma |                       |                         |
| Plantilla                                                                      | Descripción                                          | Acción                |                         |
| Datos Personales                                                               | Ficha de d                                           | Ø X                   |                         |
|                                                                                |                                                      |                       |                         |

Las opciones de "Acción" que se presentan para cada plantilla son:

- Editar plantilla: permite la modificación.
- Eliminar plantilla: permite descartar el diseño.

## PASO 2: APLICACIÓN DE LA PLANTILLA

En la producción de un documento "Libre" (GEDO), se puede seleccionar una de las plantillas prediseñadas.

| Producir documento                                                 | >                                                                       |
|--------------------------------------------------------------------|-------------------------------------------------------------------------|
|                                                                    | Referencia Previsualizar                                                |
| Historial                                                          | 🔨 Producción 🕑 Archivos de Trabajo 👘 Archivos Embebidos 📃 Datos Propios |
| Enviar a<br>Revisar                                                | Aplicar plantilla                                                       |
| Enviar a<br>Firmar                                                 | E E I I I I I I I I I I I I I I I I I I                                 |
| Firmar Yo Mismo<br>el Documento                                    |                                                                         |
| Quiero recibir un aviso                                            |                                                                         |
| cuando el documento<br>se firme.                                   |                                                                         |
| Quiero enviar un<br>correo electrónico al<br>receptor de la tarea. |                                                                         |
|                                                                    |                                                                         |
|                                                                    |                                                                         |

Al seleccionar una plantilla el módulo presenta la siguiente advertencia

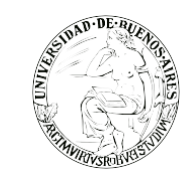

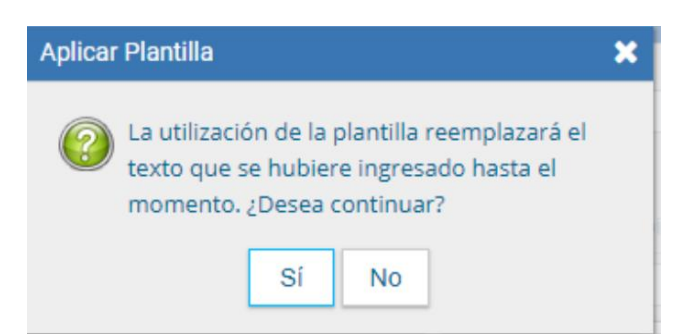

Cuando el usuario confirme la operación el texto de la plantilla reemplazará al texto que se haya ingresado hasta el momento.

| Producir documento                                                                                                    | ×                                                                                                    |
|----------------------------------------------------------------------------------------------------|----------------------------------------------------------------------------------------------------|
|                                                                                                    | Referencia Previsualizar                                                                                                    |
| Historial<br>Enviar a Revisar<br>Revisar<br>Firmar<br>Firmar Yo Mismo el Documento                                                | Producción Archivos de Trabajo Archivos Embebidos Datos Propios     Aplicar plantilla Datos Personales Importar Word     Importar Use Importar Use     Importar Use Importar Use     Importar Use Importar Us |
| Quiero recibir un aviso<br>cuando el documento<br>se firme.<br>Quiero enviar un<br>correo electrónico al<br>receptor de la tarea. | Dirección:         Télefono:         Última modificación hoy a las 18:30 por MAYUDA                                                                                                    |

Para consultas contáctese por favor con nuestra mesa de ayuda: mesadeayudaee@rec.uba.ar